## GOVERNMENT COLLEGE OF ENGINEERING, JALGAON

(An Autonomous Institute of Government of Maharashtra) National Highway No.6, Jalgaon -425001

Outward no. GCOEJ/AEC/PostCoE/Reval/97/2021

Date: 04/10/2021

## <u>Procedure for FY-Complementary-2021 TH-ESE Revaluation</u> <u>Application</u>

## <u>Steps</u>

- 1. Fill up online application for revaluation of answer book through student login at https://mis.gcoej.ac.in
- 2. Click on Academic > utility > Revaluation Registration.
- 3. Click on Revaluation Registration and proceed to revaluation.
- 4. Select appropriate theory course/courses for revaluation and ensure to check selected course fee amount.
- 5. Click on submit and pay button.
- 6. Pay fees online through payment gateway using options available.
- 7. Download the approved revaluation application form.
- 8. Send this approved revaluation application form through email to gcoej.examcell@rediffmail.com

## **Important note:**

<u>MIS activity for revaluation of FY-Complementary-2021</u> <u>TH-ESE will be open on 05/10/2021 upto 1:00 pm</u> <u>only</u>.

Asst. CoE (Post Exam) Government College of Engineering, Jalgaon

Copy to:

- 1. Programmer to upload on MIS web page and start the activity.
- 2. All Departments.
- 3. Cashier, submit the fee collection status immediately on 05/10/2021 to AEC.